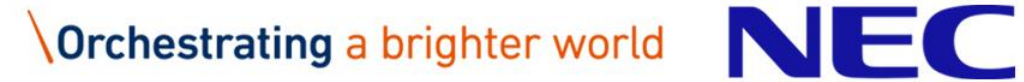

# サービス利用申込みサイトの ご利用手引書 Ver. 2.1

# 2017年10月27日 NECソリューションイノベータ(株)

はじめに

# 本資料について

本資料は、弊社がご提供するSaaSや、サービス等 を利用する際、そのご契約手続き、お支払方法を決定す る「サービス利用申込みサイト」の利用手引き書です。

本サイトをご利用するまえに 利用するサービスメニューや、課金方法(定額制や従 量制)がご不明な場合、弊社担当SEもしくは担当営業 にご確認願います。

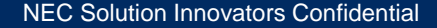

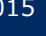

# ご利用の手順(概要)

1. 法人会員登録

弊社の提供するSaaS/サービスを利用する場合、法人会員 規約に同意していただきます。 Webサイトより、企業名、住所、代表者名、管理者名、連絡先、 メールアドレス、パスワード等を入力し、会員登録の手続きを 完了させてください。

2. サービス商品のご契約・ご購入 「サービス利用申込みサイト」へログイン後、一覧表示される SaaS/サービスのメニューより目的のサービスを選択し、 ご契約・ご購入ください。

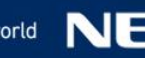

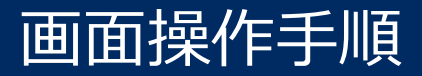

#### 画面の操作手順を記載します。

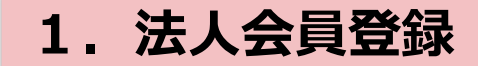

2. サービス商品のご契約・ご購入

3.ご購入履歴の確認

4. クレジットカード情報の変更

### 5. ログイン履歴の表示

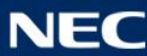

# 1. 法人会員登録

#### サービス利用申込みサイト・ログイン画面

(https://payweb01.nec-solutioninnovators.com/loginInput.html) ヘアクセスします

| NEC NECソリューションイノ                                                                        | ベータ                                                        | お問い合わせ サイトマップ<br><b> 全 ゲスト ログイン</b> |
|-----------------------------------------------------------------------------------------|------------------------------------------------------------|-------------------------------------|
| サービス利用申込み                                                                               | サイトへのログイン                                                  |                                     |
| はじめての方はこちら<br>NECソリューションイノベータが提供する<br>サービスにご興味がある方は、<br>今ずく法人会日登録をお聞いします。<br>法人会員<br>登録 | ログイン<br>必須 メールアドレス<br>必須 パスワード<br>ログイン<br>パスワードを忘れた方はこちらから |                                     |
| Copyright © NEC Solution Innovators, Ltd. 20                                            | 14. All rights reserved.                                   |                                     |
|                                                                                         |                                                            |                                     |
|                                                                                         |                                                            |                                     |
|                                                                                         |                                                            |                                     |

法人会員登録ボタンをクリックしてください。

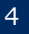

#### 法人会員登録画面(1)が表示されます。

| NEC NECソリューションイノベ<br>トップページ=渡人会員登録 | -タ<br>-タ<br>-タ<br>-タ<br>-タ<br>-タ<br>-タ<br>-タ<br>-タ<br>-タ                                                                                                    |
|------------------------------------|----------------------------------------------------------------------------------------------------|
| 法人会員登録                             | 法人会員登録                                                                                                    |
| → 法人のお客様へ                          | 確認ボタンを押すと、入力されたメールアドレスに法人会員登録画面のURLが記載されたメールをお送りいたします。<br>お申し込みになる前に必ず「法人会員規約」、「個人情報保護」をお読みいただき、同意される場合は「同意する」若選択してください。                                                                                                    |
|                                    | ■ 法人会員登録の流れ                                                                                                    |
|                                    | Step1         Step2         Step3         Step4         Step5         Dグイン画面より、<br>マールアドレスに<br>たら、メールアドレスに<br>確認のためのメー<br>ルを送信します。         Step3         Step4         Step5         Dグイン画面より、<br>スールアドレスと<br>が品を目空録完了<br>のお知らせメール<br>が届きます。         Dグイン画面より、<br>マールアドレスと<br>が、ホーレアドレスと<br>い、ログインしてください。           ご不明なところがごさいましたら、こちらまで材刷い合わせ観います。         こちらまで材刷い合わせ観います。         Step3         Step4         Dグイン画面より、<br>マールアドレスと<br>のお知らせメール<br>が届きます。         ログイン画のより、<br>マールアドレスと<br>い、ログインしてく<br>たさい。 |
|                                    | ■ 法人会員規約                                                                                                    |
|                                    |                                                                                                    |
|                                    |                                                                                                    |
|                                    |                                                                                                    |
|                                    | 法人会員規約<br>制定:2017 年 2 月16 日<br>NECソリューションイノベータ株式会社<br>第1章 総 則                                                                                                    |
|                                    | 第1条(規約の適用範囲)<br>NECソリューションイノベータ株式会社(以下、当社といいます。)は、この法人<br>会員規約(以下、「本規約」といいます。)に基づき、WEB 契約課金システム<br>(以下、第3条に定める「本システム」といいます)を提供します。 ▼                                                                                                    |
|                                    | 法人会局报约而发力"加一ド                                                                                                    |

#### 「法人会員登録の流れ」にしたがって、操作していただきます。 画面をスクロールしながら、"法人会員規約"と"個人情報保護"をお読みください。

5

**NEC Solution Innovators Confidential** 

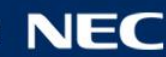

#### 法人会員登録画面(1)が表示されます。

| 第1条(規約の適用範囲)<br>NEC・リューションイノベータ株式会社(以下、当社といいます。)は、この法人<br>会員規約(以下、「本規約」といいます。)に基づき、WEB 契約課金システム<br>(以下、第3条に定める「本システム」といいます)を提供します。 ▼                               |
|----------------------------------------------------------------------------------------------------|
| 法人会員規約について 〇同意しません ④同意します。<br>副 個人情報保護                                                                                                    |
|                                                                                                    |
| 当社といいます)の個人情報方針ならびに以下に基づき、適切な管理に努めております。                                                                                                    |
| 1. 個人情報の利用目的                                                                                                    |
| ご入力いただいた個人情報は、お問い合わせ内容への対応、当社からの連絡<br>のためのみに利用いたします。                                                                                                    |
| 2. 個人情報の第三者提供                                                                                                    |
| 当社は、第1項の目的の内容によって、お客様対応をNECおよびNECグルー<br>プ会社にて対応させていただくことが適切と判断される場合に、お客様の住所、<br>お名前、電話番号、お申し出内容などを提供することがあります。<br>なお提供を行う際には、個人情報の暗号化等を行った上で、電子メールに添<br>付けて提供いたします |
| 個人情報保護については、こちら<br>NECグループ会社一覧                                                                                                    |
| 必須 メールアドレス         toy ·@wm.jp.nec.com           必須 確認用メールアドレス         toy· @wm.jp.nec.com                                                                         |
| 確認                                                                                                    |

#### "法人会員規約"と"個人情報の取扱い"に同意いただき、メールアドレスを入力してください。

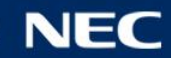

#### 法人会員登録画面(2)が表示されます。

| NEC NECソリューシ<br>トップページン法人会員登録      | ョンイノベータ                                                                          | ま ゲスト                                                               | お問い合わせ<br>ログイン                                                               | サイトマップ<br>Top                                                                                                    |
|------------------------------------|----------------------------------------------------------------------------------|---------------------------------------------------------------------|------------------------------------------------------------------------------|----------------------------------------------------------------------------------------------------|
| 法人会員登録                             | 法人会員登録                                                                           |                                                                     |                                                                              |                                                                                                    |
| ⇒ 法人のお客様へ                          | 下記のメールアドレスが正しいことを確認のうえ、入力完了ボタンを押してください。<br>法人会員登録のURLが記載されたメールをお送りいたします。         |                                                                     |                                                                              |                                                                                                    |
|                                    | メールアドレス t toe@wm.jp.nec.com                                                      |                                                                     |                                                                              |                                                                                                    |
|                                    | 入力完了 戻る                                                                          |                                                                     |                                                                              |                                                                                                    |
| Copyright © NEC Solution Innovator | s, Ltd. 2014. All rights reserved.                                               |                                                                     |                                                                              |                                                                                                    |
|                                    |                                                                                  |                                                                     |                                                                              |                                                                                                    |
|                                    |                                                                                  |                                                                     |                                                                              |                                                                                                    |
|                                    |                                                                                  |                                                                     |                                                                              |                                                                                                    |
|                                    |                                                                                  |                                                                     |                                                                              |                                                                                                    |
|                                    |                                                                                  |                                                                     |                                                                              |                                                                                                    |
|                                    | NEC NECソリューシ<br>トップページン法人会員登録<br>・ 注入のお客様へ<br>Copyright © NEC Solution Innovator | ACC NECVID- ションイノベーク<br>For A S A C A S A S A S A S A S A S A S A S | ▶ COURSE NECURS-OSOURA-OS<br>Para BAR AL AL AL AL AL AL AL AL AL AL AL AL AL | ▶ CEC DECVDG-DSDV/VA-D<br>P37200<br>ACAL STATE<br>ACA SA SA SA<br>ACA SA SA SA SA SA SA SA SA SA SA SA SA SA |

### メールアドレスが正しいことをご確認のうえ、「入力完了」ボタンを押してください。

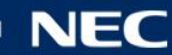

#### 法人会員登録画面(3)が表示されます。

|       | NEC NECソリューシ<br>トッサページ>法人会員登録<br>法人会員登録<br>-> 法人のお客様へ | ヨンイノベータ<br>基人会員登録要求完了<br>法人会員登録のURLを記載したメールをお送りいたしました。 | お問い合わせ サイトマップ<br>● ゲスト ログイン Top |
|-------|-------------------------------------------------------|--------------------------------------------------------|---------------------------------|
|       | Copyright © NEC Solution Innovators                   | , Ltd. 2014. All rights reserved.                      |                                 |
|       |                                                       |                                                        |                                 |
|       |                                                       |                                                        |                                 |
|       |                                                       |                                                        |                                 |
|       |                                                       |                                                        |                                 |
|       |                                                       |                                                        |                                 |
|       |                                                       |                                                        |                                 |
| 法人会員る | 登録のURLをメ-<br>メールを参照して。                                | -ルアドレスにお送りいたします<br>ください。                               |                                 |

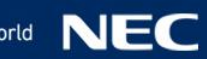

#### 受信したメールの内容です。

From: no-reply@payweb01.nec-solutioninnovators.com.. To: @xr.jp.nec.com>.. Subject: [サービス利用申込みサイト]法人会員登録へのご案内..

NECソリューションイノベータ株式会社。 Webサービスサポートセンターです。。

この度は、サービス利用申込みサイト法人会員のお申込みありがとうこさいます。 「記のリンクより、本登録へお進みください。」

https://payweb01.nec-solutioninnovators.com/companyRegisterTop.html?param1=1&param2=0E316E794B45204D24B1

上記のリンクをクリックしても機能しない場合は、URLをコピーして、a 新しいブラウザウィンドウに貼り付けてください。a

会員登録することにより、法人会員規約に同意したことになります。』 ご登録前に、法人会員規約をよくお読みいただを、ご登録ください。』

▼法人会員規約.. http://payweb01.nec-solutioninnovators.com/img/pageContents/kiyaku/companyTerms.pdf..

サービス利用申込みサイト法人会員登録に関してご質問やこ不明な点がごさいましたら、↓ 下記のリンクでヘルブページをご覧下さい。↓ ▼ヘルブ↓ http://payweb01.nec-solutioninnovators.com/help2.html.,

но разли и предоставляет на предоставляет на предоставляет на предоставляет на предоставляет на предоставляет На

このメッセージはお客様へのお知らせ専用です。このメッセージへの』 返信としてご質問をお送りいただいても、サービス利用申込みサイトでは回答でをません。』 ご了承ください。お問合せは、お問合せフォームをご利用ください。』

※お申込みに心当たりが無い場合、このメールを破棄してくたさい。』

今後とも、サービス利用申込みサイトをよろしくお願いいたします。』 http://payweb01.nec-solution innovators.com/..

#### 法人会員登録のURLをクリックしてください。

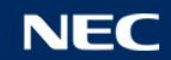

#### 法人会員登録入力画面が表示されます。

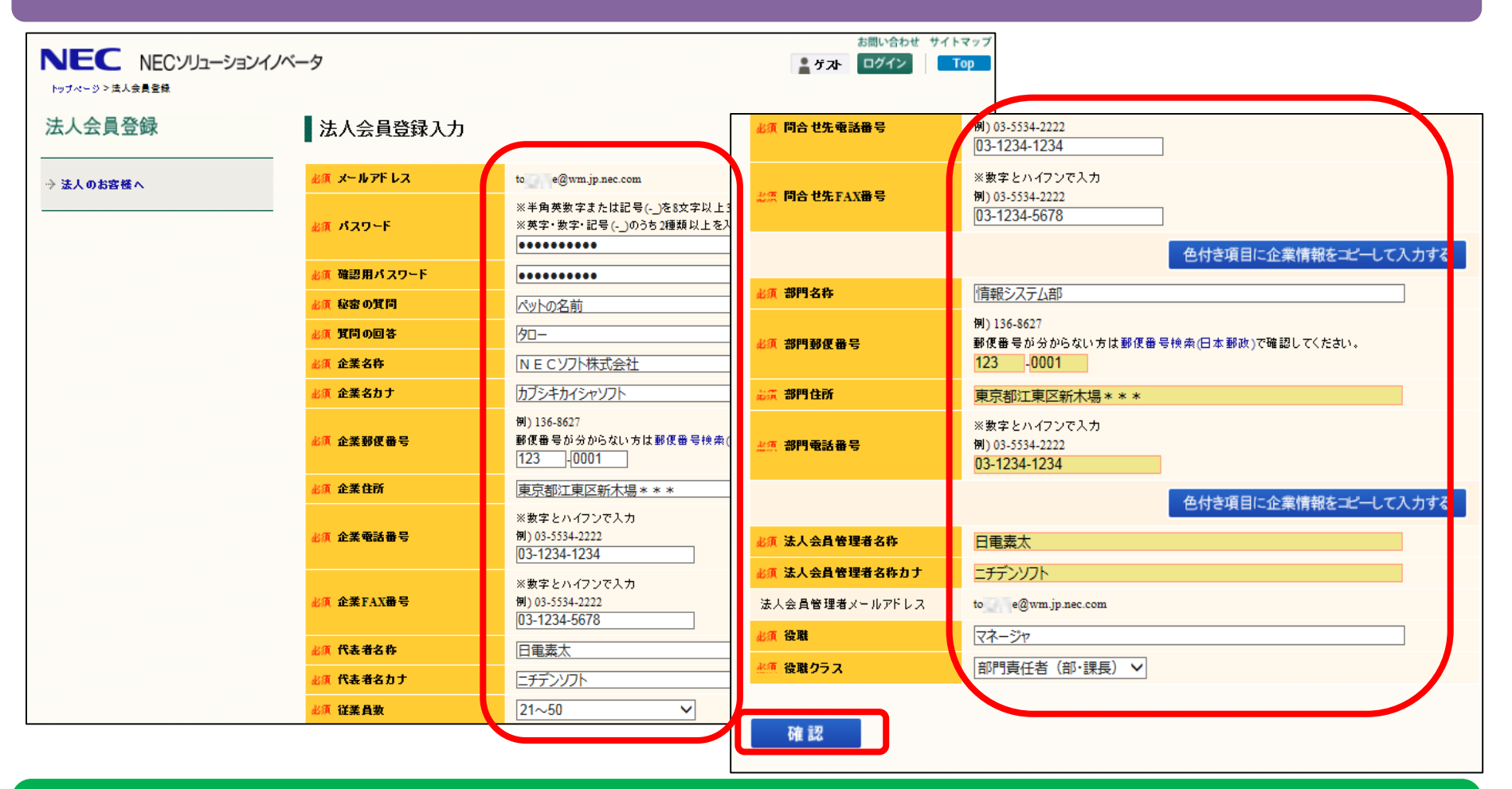

パスワードや、企業名、氏名など必要事項を入力し、「確認」ボタンを押してください。

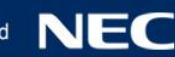

#### 法人会員登録確認画面が表示されます。

|           | ョンイノベータ      |                    | お問い合わせ サイトマップ<br><b> 上 ゲ スト</b> ログイン Top |                      |
|-----------|--------------|--------------------|------------------------------------------|----------------------|
| 法人会員登録    | 法人会員登録確認     |                    | 企業FAX番号                                  | 03-1234-5678         |
|           |              |                    | 代表者名称                                    | 日電素太                 |
| → 法人のお客様へ | 以下の内容で登録します。 |                    | 代表者名カナ                                   | ニチデンソフト              |
|           | メールアドレス      | toy @wm.jp.nec.com | 従業員数                                     | 21~50                |
|           | パスワード        | *****              | 業種                                       | G. 情報通信業             |
|           | 秘密の質問        | ペットの名前             | 間合せ先電話番号                                 | 03-1234-1234         |
|           | 質問の回答        | タロー                | 問合せ先FAX番号                                | 03-1234-5678         |
|           | 企業名称         | NECソフト株式会社         |                                          |                      |
|           | 企業名カナ        | カブシキカイシャソフト        | 部門名称                                     | 情報システム部              |
|           | 企業郵便番号       | 123-0001           | 部門報便番号                                   | 123-0001             |
|           | 企業住所         | 東京都江東区新木場***       |                                          | <b>安</b> 克鄒江東区新太堤*** |
|           | 企業電話番号       | 03-1234-1234       | 如明赤 H & 드                                | 02 1024 1024         |
|           | 企業FAX番号      | 03-1234-5678       | 901342989 2                              | 03-1234-1234         |
|           | 代表者名称        | 日電素太               |                                          |                      |
|           | 代表者名力ナ       | ニチデンソフト            | 法人会員管理者名称                                | 日電素太                 |
|           | 従業員数         | 21~50              | 法人会員管理者名称力ナ                              | ニチデンソフト              |
|           | 業種           | G. 情報通信業           | 法人会員管理者メールアドレス                           | toj@wm.jp.nec.com    |
|           | 間合せ先電話番号     | 03-1234-1234       | 役職                                       | マネージャ                |
|           | 間合せ先FAX番号    | 03-1234-5678       | 役職クラス                                    | 部門麦任者(部·課長)          |
|           |              |                    |                                          |                      |
|           | 部門名称         | 情報システム部            |                                          |                      |
|           |              |                    |                                          |                      |

#### 登録した内容が正しいことをご確認のうえ、「入力完了」ボタンを押してください。

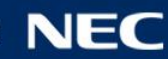

#### 法人会員登録完了画面が表示されます。

| NEC NECソリューシ<br>トッフィージン法人会員登録      | ョンイノベータ                                                    | お問い合わせ サイトマップ<br>章 ガスト ログイン<br>Top |
|------------------------------------|------------------------------------------------------------|------------------------------------|
| 法人会員登録                             | 法人会員登録完了                                                   |                                    |
| ⇒ 法人のお客様へ                          | 法人会員登録が完了いたしました。<br>お客様で登録された、メールアドレスとパスワードで、ログイン可能となりました。 |                                    |
|                                    | ログイン                                                       |                                    |
| Copyright © NEC Solution Innovator | s, Ltd. 2014. All rights reserved.                         |                                    |
|                                    |                                                            |                                    |
|                                    |                                                            |                                    |
|                                    |                                                            |                                    |
|                                    |                                                            |                                    |
|                                    |                                                            |                                    |
|                                    |                                                            |                                    |
|                                    |                                                            |                                    |

# する場合、「ログイン」ボタンを押して、操作を継続してください。

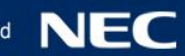

# 2. サービス商品のご契約・ご購入

#### サービス利用申込みサイト・ログイン画面

(https://payweb01.nec-solutioninnovators.com/loginInput.html) ヘアクセスします。

| NEC NECソリューションイノベータ                                                                                         | ▲ <b>ダスト</b> ログイン サイトマップ |
|----------------------------------------------------------------------------------------------------|--------------------------|
| サービス利用申込みサイトへのログイン                                                                                          |                          |
| はじめての方はこちら<br>NECY/Ja-Saンイバー分が提供する<br>サービスにご開始がある方は、<br>今すぐ法人会員登録を志願いします。<br>法人会員<br>登録<br>バスワードを忘れた方はこちらから |                          |
| Copyright © NEC Solution Innovators, Ltd. 2014. All rights reserved.                                        |                          |
|                                                                                                    |                          |
|                                                                                                    |                          |
|                                                                                                    |                          |

#### ご自身で登録したメールアドレス、パスワードで「ログイン」してください。

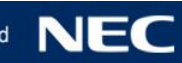

# 2. サービス商品のご契約・ご購入(続き)

#### はじめてのログイン、もしくは法人会員規約が改版された場合、表示されます。

| - 분 소                                    |                            |                                      |
|------------------------------------------|----------------------------|--------------------------------------|
| L1242                                    |                            |                                      |
| はじめての                                    | 方はこちら                      |                                      |
|                                          | ログインを続ける場合は、次へボタンを押してください。 |                                      |
| NECソリューションイ<br>サービスにご興味があ<br>合才では10年日時期3 | ベータが提供する<br>3方は、 単法人会員規約   |                                      |
| 79 WARNER                                |                            | <b>^</b>                             |
| 法人                                       |                            |                                      |
|                                          |                            |                                      |
|                                          |                            |                                      |
|                                          | 法人会員規約                     |                                      |
|                                          |                            | 制定:2017年2月16日<br>NECソリューションイノベータ株式会社 |
|                                          | 第1章 総 則                    |                                      |
|                                          | 第1条(相約の達田範囲)               |                                      |
|                                          | NECソリューションイノベータ            | 株式会社(以下、当社といいます。)は、この法人              |
|                                          | 会員規約(以下、「本規約」)             | といいます。)に基づき、WEB 契約課金システム             |
|                                          | (以下、第3条に定める)本シ             | ステム」といいます)を提供します。                    |

#### 法人会員規約を確認の上、「次へ」のボタンを押してください。 2回目以降のログインでは表示されません。

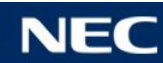

# 2. サービス商品のご契約・ご購入(続き)

#### サービス一覧画面(初期画面)が表示されます。

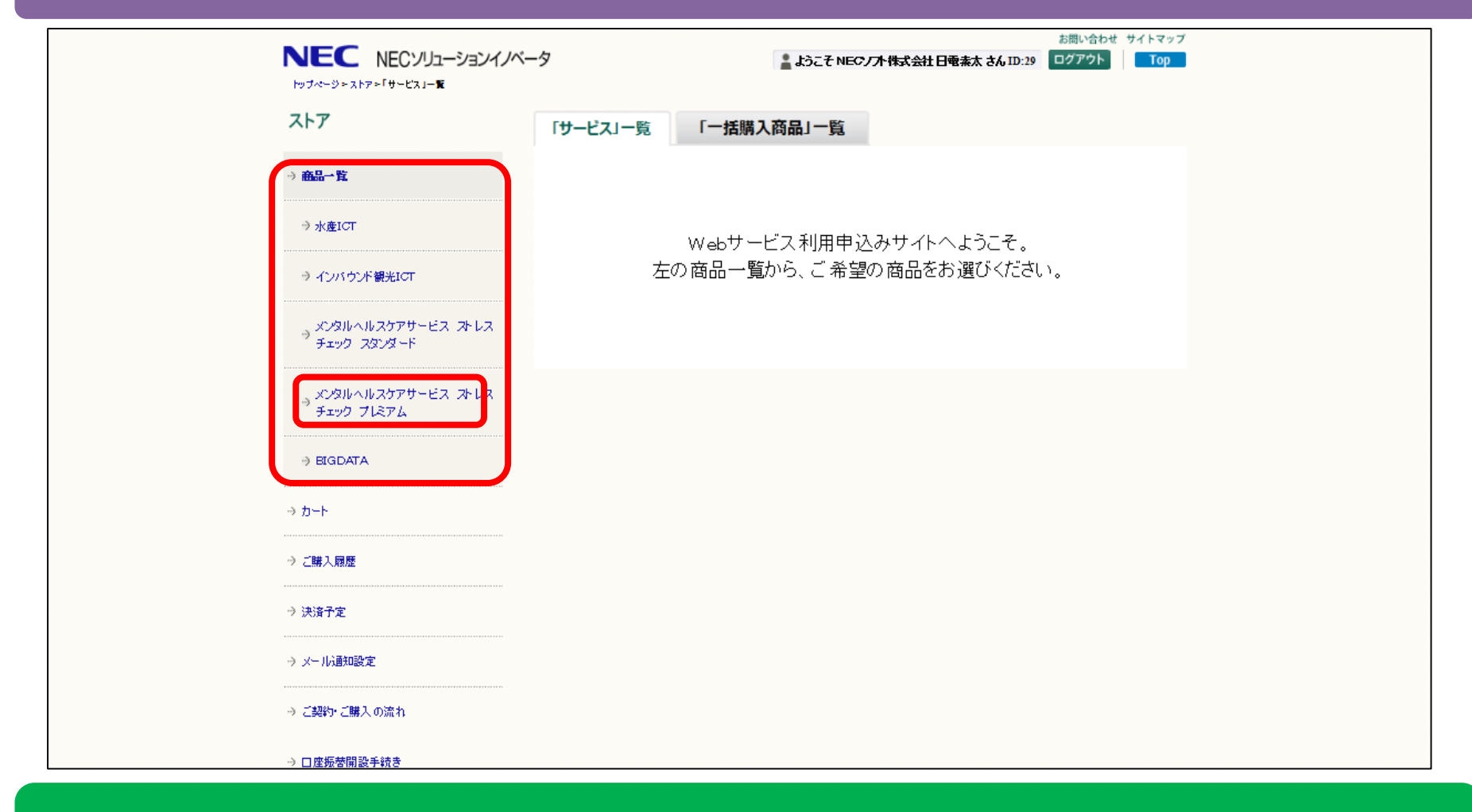

#### 左の商品一覧より、ご希望の商品カテゴリを選んで、クリックしてください。

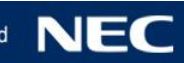

2. サービス商品のご契約・ご購入(続き)

#### サービス商品の一覧が表示されます。

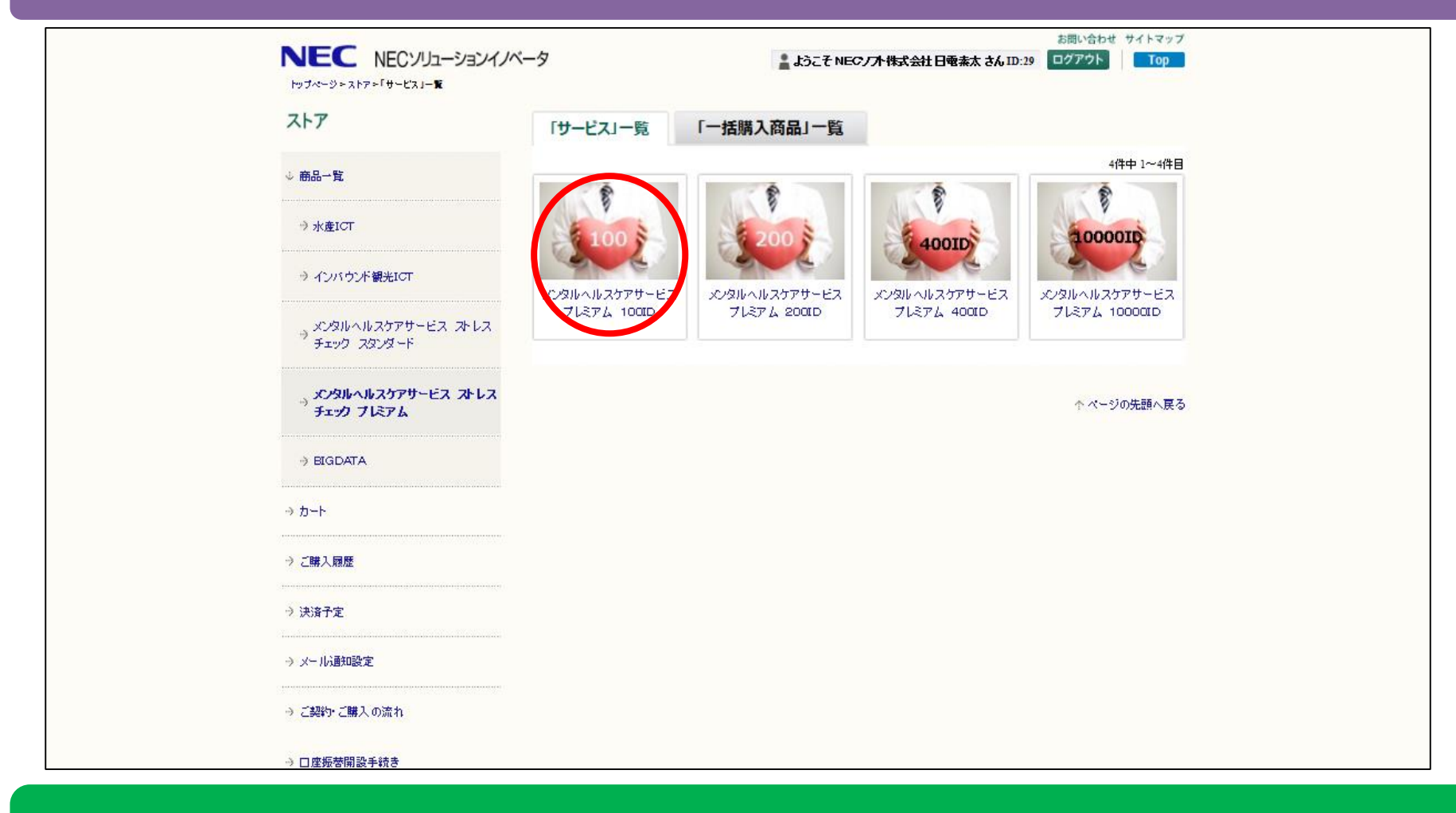

#### ご希望のサービス商品を選んで、クリックしてください。

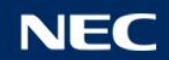

2. サービス商品のご契約・ご契約(続き)

#### 選択したサービス商品の詳細情報が表示されます。

| 7 h T                                | ・ ようしゃ しったっせ ービューリュッチ                                                                                                    | 1000                                                                                                    |
|--------------------------------------|----------------------------------------------------------------------------------------------------|----------------------------------------------------------------------------------------------------|
|                                      | \$7500 NDX779 CX 7D274                                                                                                    |                                                                                                    |
| ◇ 商品一覧                               | ご注文される場合は、使用許諾に同意の上、カードに入れるポタ                                                                                                    | タンを押してください。                                                                                                    |
| → 水產ICT                              | ままによってルフチェック     よいスティック     スリースティック     スリースティック     スリースティック     スリースティック     スリースティック     スリースティック     スリースティック     スリースティック     スリース     スリース | ノウルヘルス対策と離場環境改善活動を支援。ストレスチェック機務化決<br>月1日に施行)に対応。※ブレミアムとの違いはセルフケア機能の有無に                                                                   |
| → インパウンド観光にて                         | ストレス社:<br>ラインクア 面接支援 セルフケア                                                                                                    | 余といわれて久しい昨今、メンタルヘルス対策の重要性がますます高まって                                                                                                    |
| > メンタルヘルスケアサービス ストレス<br>チェック スタンダード  |                                                                                                    | ナるメンタルヘルス対策のために、個人のストレス状況の把機だけでなく、業<br>(ンケア・産業保健スタップによるケアが増更です。<br>≃ックしをきっかけに、「ラインケア」「面接支援」を総合的に行うことで、従業<br>ルヘルス対策や機構環境改善素素を把続的にサポートします。 |
| → አንቃሁヘルスケアサーピス ストレス<br>→ チェック プレミアム | ※従 <b>業員</b> 3                                                                                                    | 数に合わせて必要なIPの製品を購入してください。                                                                                                    |
| → BIGDATA                            | カテゴリ:メ<br>サービス<br>- 112、                                                                                                    | ンタルヘルスケアサービス ストレスチェック ブレミアム<br>第号:SV167-0001-0159                                                                                        |
| לא <i>ה</i> −ר                       |                                                                                                    | 費用 21,600円(税込)                                                                                                    |
|                                      | 牛頭                                                                                                    | (費用 133,920円(税込)                                                                                                    |
| 〉ご購入履歴                               |                                                                                                    |                                                                                                    |
| → 決済予定                               | ■ サービス提供期間                                                                                                    |                                                                                                    |
| → メール通知設定                            | サービス利用可能日から1年間<br>※本サービスの利用可能日は、本サービスの購入日の空々月1<br>※本サービスには試行期間があり、申し込みから3言集日以内(<br>※試行期間に利用である内容と、利用可能期間に利用である内                                                                                                    | 1日となり、課金開始となります。<br>に届く「試行利用可能日」からシステムをご利用いただけます。<br>容に運住ありません。                                                                          |
| → ご契約・ご購入の荒れ                         | ※試行期間に登録したデータは利用期間においても継続してご<br>※満期完了の60日前までに解約の意思が表示されなかった場合                                                                                                    | 利用いただけます。<br>合には1年間延長となります。(以降も同様となります。)                                                                                                 |
| → 口座振習開設手続き                          | <b></b>                                                                                                    |                                                                                                    |
| → 法人会員登録情報変更                         | 漢朝完了の50日前までに解約の意思を弊社メンタルヘルスケテ<br>※その際、残りの期間分の返金は行いません。                                                                                                    | サービス事務局までご連絡ください。                                                                                                    |
| → 法人会員担当者違加                          | ■ サービス利用規約                                                                                                    |                                                                                                    |
|                                      |                                                                                                    | · · · · · · · · · · · · · · · · · · ·                                                                                                    |

#### サービス詳細(サービスの概要・価格・サービス提供期間等)、サービス利用規約、サービス 仕様書が表示されます。スクロールしてご確認願います。

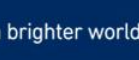

2. サービス商品のご契約・ご購入(続き)

#### サービス詳細画面を下部へスクロールします。

|             | 11 サービス利用規約                                                                                                    |
|-------------|----------------------------------------------------------------------------------------------------|
| → 法人会員担当者違加 | *                                                                                                    |
| → 法人会員担当者一覧 | WEB申込用メンタルヘルスケアサービスサービス約款                                                                                                    |
|             | WEB申込用メンタルヘルスケアサービス約款                                                                                                    |
| → 法人会員規約    |                                                                                                    |
| ⇒ ログイン機整    | M・1家(WWW/MM/I)<br>NECソリューションイノベータ株式会社(以下「当社」といいます。)は、クラウドサービ<br>スを利用して契約者がメンタルケアサービスを受けるにあたり遵守する事項をWEB申込用メン<br>タルヘルスケアサービス約款(以下「本約款」といいます。)に定め、これにより、メンタルヘ<br>ルスケアサービスを提供します。                                                   |
|             | 第2条(約款の変更)<br>当社は、第4条の契約者に、当社所定の書式および方法により通知またはメンタルヘルスケア<br>専用のWe b サイト(以下「We b サイト」といいます。)により告知することで、本約款およ<br>びメンタルヘルスケアサービス仕様書(以下「サービス仕様書)といいます。)を随時変更する<br>ことができるものとします。この場合、第4条の本サービスの機快条件は、変更後の本約款およ<br>びサービス仕様書に依るものとします。 |
|             | 上記機約に 〇同意しませ、。 ⑥同意します。                                                                                                    |
|             | ■ サービス仕様書                                                                                                    |
|             |                                                                                                    |
|             | Orchestrating a brighter world NEC                                                                                                    |
|             | 文書冊号: MEDHC-閖-15003-Portal-Others-018                                                                                                    |
|             | メンタルヘルスケアサービス                                                                                                    |
|             | サービス仕様書                                                                                                    |
|             |                                                                                                    |
|             | 上記仕様書に 〇同意しませ。 ④同意します.                                                                                                    |
|             | カートに入れる 戻る                                                                                                    |

#### サービス利用規約と、サービス仕様書をご確認のうえ同意し、 「カートに入れる」 ボタンを押してください。

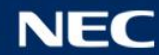

2. サービス商品のご契約・ご購入(続き)

#### サービスカート画面が表示されます。

| ストア                   | ■ [サーゼフ」カート                            |                                |             |       |
|-----------------------|----------------------------------------|--------------------------------|-------------|-------|
|                       |                                        |                                |             |       |
| → 商品一覧                | 下記のサービスを購入する場合は、ロー                     | ゲインパスワードを入力し購入するボタンを構<br>サービッグ | 下してください。    |       |
|                       | かいない人心スケアサービス ゴルミ                      | サービス名                          | 21.600円     | R11-  |
| ע א−ר<br>לי           | メンタルヘルスケアサービス プレミア                     | 24 100回 (年額費用)                 | 133,920円    |       |
| → 「サービス」              |                                        | 合計金額(税                         | 込) 155,520円 |       |
| ×[_##1##;             | ■ 確認                                   |                                |             |       |
| 77 · = 16 MA / MIRE J | KT DHAUTZ D-R                          |                                |             |       |
| > ご購入履歴               |                                        |                                |             |       |
| > 決済予定                | IIII III III III III III III III III I |                                |             |       |
|                       |                                        |                                | ↑ ページの      | 先頭へ戻る |
| ⇒ メール通知設定             |                                        |                                |             |       |
| > ご契約・ご購入の荒れ          |                                        |                                |             |       |
| → □座振智関設手続き           |                                        |                                |             |       |
| -> 法人会員登録情報変更         |                                        |                                |             |       |
| -> 法人会員担当者追加          |                                        |                                |             |       |
| → 法人会員担当者一覧           |                                        |                                |             |       |
| → 法人会員規約              |                                        |                                |             |       |
|                       |                                        |                                |             |       |

#### ログインパスワードを入力し、「購入する」ボタンを押してください。 変更する場合は、「削除」ボタンを押してから変更してください。

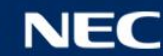

2. サービス商品のご契約・ご購入(続き)

#### 決済情報入力画面が表示されます。

| ストア                        | I              | 決済情報入力                                                       |                                                                               |
|----------------------------|----------------|--------------------------------------------------------------|-------------------------------------------------------------------------------|
| → 商品一覧                     | j              | お支払方法をご選択ください。                                               |                                                                               |
| ☆ カート                      |                | ● クレジットカード                                                   |                                                                               |
| ₀ <b>ք</b> <del>ց</del> _է | וצ             | 以下のクレジットカードが利用できます                                           |                                                                               |
| ⇒「一括側                      | 入商品」           |                                                              | Servessed                                                                     |
| → ご購入課程                    |                | <ul> <li>北京 クレジッナカー 1番号</li> <li>北京 古かが開からの (232)</li> </ul> | 411111111111111<br>98:1234567890123456                                        |
| → 決済予定                     |                | 10.0 THMMEN (ALAC 1 1)                                       |                                                                               |
| → メール通知                    | 股定             |                                                              | カードに印字されている5桁または4桁の数字を入力してください。<br>VISA、MaxterCard、JCBの場合 AMERICAN EXPRESSの場合 |
| → ご契約・ご)                   | <b>義</b> 入の売れ  | ◎◎ セキュリティコード                                                 | AMERICAN EXPRESS                                                              |
| → □座振音                     | 設手続き           |                                                              | 1234 5678 9123 4567                                                           |
| → 法人会费的                    | 绿情報支更          |                                                              | ※ここに数字が印字されていないカードはご利用いただけません。                                                |
| → 法人会員務                    | 四音違加           | 出词 <b>出支抵区分</b>                                              | 年銀定期 🗸                                                                        |
| → 法人会員的                    | 15 <b>8-</b> % | 入力完了 戻る                                                      |                                                                               |
| → 法人会員5                    | 180            |                                                              |                                                                               |
| ⇒ ログイン                     | 12             |                                                              |                                                                               |

#### クレジットカードを選択し、クレジットカード情報を入力します。 「入力完了」ボタンを押してください。

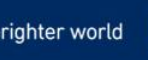

# 2. サービス商品のご契約・ご購入(続き)

#### ご注文内容確認画面が表示されます。

| ストア           | ご注文内容確認                                                                               |                                                                                                    |               |  |
|---------------|---------------------------------------------------------------------------------------|----------------------------------------------------------------------------------------------------|---------------|--|
| → 商品一覧        | ご注文内容に誤りがない場合。<br>※ご注文手続を完了後の変更が<br>※領収書は発行しておりません                                    | 注文を確定するボタンを押してください。<br>3よびキャンセルはお受けいたしかねます。<br>ので予めこ了承ください。                                                                                                    |               |  |
| ⇔             | ■ こ注文サービス情報                                                                           |                                                                                                    | 注文情報の変更       |  |
| ⇒ 「サービス」      |                                                                                       | <u> </u>                                                                                                    | 合計金額          |  |
|               | ポノタルヘルスケアサービス                                                                         | プレミアム 100に (初期費用)                                                                                                    | 20,000円       |  |
| ⇒「−括購入商品」     | オンタルヘルスケアサービス                                                                         | ブレジアム 100回 (年額費用)                                                                                                    | 124,000円      |  |
|               |                                                                                       | お支払金額(税抜)                                                                                                    | 144,000円      |  |
| アニ構入蔵遊        |                                                                                       | 消費祝等                                                                                                    | 11,520円       |  |
| → 決済予定        |                                                                                       | お支払金額(税込)                                                                                                    | 155,520円      |  |
| ふ マール 連接教室    |                                                                                       |                                                                                                    | 決済情報の変更       |  |
| ~ // //d/~soc |                                                                                       | クレジットカード                                                                                                    |               |  |
| ⇒ ご契約・ご購入の満れ  | クレジットカード香号                                                                            | 4111************                                                                                                    |               |  |
|               | 有効期限(MM/YY)                                                                           | 02/20                                                                                                    |               |  |
| → 口座振智開設手続き   | お支払区分                                                                                 | 年親定額                                                                                                    |               |  |
| → 法人会員登録情報変更  | ■ お支払条件                                                                               |                                                                                                    |               |  |
| ⇒ 法人余費担当著違加   | ご遵訳いただいたクレジット <del>カー</del><br>なお、当社仗いかなる場合にも                                         | P会社の規約に基づき、お支払いただをます。<br>支払を受けた料金の返金は行いません。                                                                                                    |               |  |
| ⇒ 法人会員担当者一覧   | ▋ サービス提供期間                                                                            |                                                                                                    |               |  |
| → 法人会員煩約      | サービス利用可能日から1年間<br>※本サービスの利用可能日は、<br>※本サービスには試行期間が<br>※試行期間に利用できる内容と<br>※試行期間に登録したテータは | サービス利用可能日から1年間<br>※本サービスの利用可能日は、本サービスの購入日の翌々月1日となり、課金開始となります。<br>※本サービスには試行開始があり、申じ込みから3営業日辺内に置く試行利用可能日けから2ステムをご利用いただけます。<br>※試行開間に利用でを気得容と、利用可能期間に利用でを3内容に至けるりません。<br>※試行開間に利用でを気得容と、利用可能期間に利用でを3内容に至けるりません。 |               |  |
| ⇒ ログイン機器      | ※満期完了の60日前までに解除                                                                       | りの意思が表示されなかった場合には1年間延長となります。(以降も同様となり)                                                                                                    | t <b>j.</b> ) |  |
|               | 中途解約                                                                                  |                                                                                                    |               |  |

#### 内容に問題がなければ、「注文を確定する」ボタンを押してください。

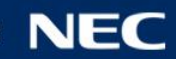

2. サービス商品のご契約・ご購入(続き)

#### ご注文手続き完了画面が表示されます。

| r |                           |                                                               |
|---|---------------------------|---------------------------------------------------------------|
|   |                           | お問い合わせ サイトマップ<br>パータ<br>上次こそNECソフト株式会社 日電業太 さんID:29 ログアウト Top |
|   | ストア                       | ご主文手続き完了                                                      |
|   | ⇒ 商品一覧                    | ご注文頂を、鰊にありがとうございました。<br>ご登録いただいているメールアドレスに、取引明線をお送り取しました。     |
|   | ◊                         | お客様のご注文書号は 0000000037 です。                                     |
|   | ⇒ <mark>וּשָׂ-רָאַ</mark> | ご購入履歴へ                                                        |
|   | ⇒「一任職入商品」                 |                                                               |
|   | → ご購入課題                   |                                                               |
|   | → 決済予定                    |                                                               |
|   | ⇒ メール通知設定                 |                                                               |
|   | ⇒ ご契約・ご購入の満れ              |                                                               |
|   | → □座振音開設手続き               |                                                               |
|   | ⇒ 法人会員登録機器変更              |                                                               |
|   | ⇒ 法人会員担当著違加               |                                                               |
|   | → 法人会員担当著一覧               |                                                               |
|   | → 法人会更规約                  |                                                               |
|   | ⇒ ロダイン機能                  |                                                               |
|   |                           |                                                               |

#### 購入履歴で、注文した商品の内容が確認できます。 「ログアウト」ボタンを押すと処理を終了します。

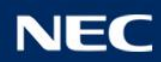

# 2. サービス商品のご契約・ご購入(続き)

#### [サービス利用申込みサイト]商品購入のご案内メールが届きます。

NECソフト株式会社 情報システム部 日電素太 様 NEOソリューションイノベータ株式会社 Webサードスサポートセンターです。 サービス利用申込みサイトをご利用ありがとうございます。 ご購入された商品をご案内いたします。 注文番号: 0000000557 合計金額(税抜):144,000円 お支払金額(税抜):144,000円 お支払金額(税込): 155,520円 決済方法:クレジットカード 明細: ・商品名:メンタルヘルスケアサービス プレミアム 100ID 商品番号: SV167-0001-0159 初期費用:21,600円 年額 妻 用: 133,920 円 このメッセージはお客様へのお知らせ専用です。このメッセージへの 返信としてご賢問をお送りいただいても、サービス利用申込みサイトでは回答できません。 ご了承ください。お問合せは、お問合せフォームをご利用ください。 今後とも、サービス利用申込みサイトをよろしくお願いいたします。 http://ec2-52-192-155-88.ap-northeast-1.compute.amazonaws.com/ 

Copyright (c) NEC Solution Innovators, Ltd. 2014. All rights reserved.

#### ご注文したサービス商品が確認して下さい。

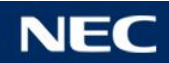

# 3. ご購入履歴の確認

#### サービス一覧画面を表示します。

| NEC NECソリューションイノベー                    | お周い合わせ サイトマップ<br>-タ ようこそ NEC/プト株式会社 日電素太 さん ID:29 ログアウト Top |
|---------------------------------------|-------------------------------------------------------------|
| ストア                                   | 「サービス」一覧 「一括購入商品」一覧                                         |
| → 商品→覧                                |                                                             |
| ⇒ 水產ICT                               | Webサービス利用申込みサイトへようこそ。                                       |
| ⇒ インバウンド観光ICT                         | 左の商品一覧から、ご希望の商品をお選びください。                                    |
| → メンタルヘルスケアサービス ストレス<br>→ チェック スタンダード |                                                             |
| → メンタルヘルスケアサービス ストレス<br>→ チェック プレミアム  |                                                             |
| → BIGDATA                             |                                                             |
| ⇒ カート                                 |                                                             |
| ⇒ ご購入履歴                               |                                                             |
| ⇒ 決済予定                                |                                                             |
| → メール通知設定                             |                                                             |
| ⇒ ご契約・ご購入の流れ                          |                                                             |
| → □座振替開設手続き                           |                                                             |

#### 「ご購入履歴」を選択します

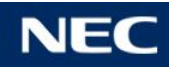

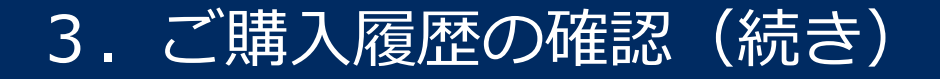

#### ご購入履歴にて、購入したSaaS/サービスを確認できます。

| ストア          | 「サービス」ご                  | 「購入履歴                    |                        |                                  |
|--------------|--------------------------|--------------------------|------------------------|----------------------------------|
| ≫ 商品→ 覧      | ご注文番号のリンクを<br>商品名のリンクを選択 | 選択すると注文の詳細<br>すると対象商品の詳細 | 風面を表示します。<br>風面を表示します。 |                                  |
| X #~b        |                          |                          | 12次へ>                  | 15位中1~20位日                       |
|              | 21988                    | ご社文都号                    | 商品名                    | 25%入                             |
| シ ご購入履歴      | 2016/08/29               | 0000000436               | NECJ意识分子的目标支援          | 112.201                          |
|              | 2016/08/25               | 0000000419               | 観光ガイド会員管理(10ライセンス版)    | ③ 購入済み                           |
| ⇒ [サービス]     | 2016/08/24               | 0000000430               | NECi直Rガイド団体支援          | 000ガイド支援サービス                     |
|              | 2016/08/24               | 0000000429               | ケーブル 30~60m            | 2016年8月度の利用料<br>999,999円         |
| -≫「→ 括購入商品」  | 2016/08/24               | 000000391                | 観光ガイド会員管理(10ライセンス版)    | 内沢                               |
|              | 2016/08/24               | 000000393                | 観光ガイド会員管理(10ライセンス版)    | 単価(1ユーザめたり) 999円<br>8月末のユーザ数 99人 |
| ≫ 決済予定       | 2016/08/24               | 000000389                | 観光ガイド会員管理(10ライセンス版)    | In the                           |
|              | 2016/07/01               | 0000000408               | ケーブル 30~60m            | 即途請求                             |
| ≫ メール通知設定    | 2016/06/16               | 000000363                | 観光ガイド会員管理(10ライセンス版)    | 購入済み                             |
|              | 2016/06/16               | 000000365                | 観光ガイド会員管理(10ライセンス版)    | 購入済み                             |
| ≫ ご契約•ご購入の流れ | 2016/06/16               | 000000361                | 観光ガイド会員管理(10ライセンス版)    | 購入済み                             |
|              | 2016/06/01               | 000000380                | ケーブル 30~60m            | 購入済み                             |
| ≫ □座振替開設手続き  | 2016/05/16               | 000000333                | 観光ガイド会員管理(10ライセンス版)    | 購入済み                             |
|              | 2016/05/16               | 000000335                | 御光ガイド会員管理(10ライヤンス版)    | 購入済み                             |

ご注文番号をクリックすると、注文の詳細情報を表示します。 商品名をクリックすると、商品の詳細情報を表示します。 ご購入の(i)マークにカーソルをあてると、費用のコメントが表示されます。

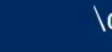

# 3.ご購入履歴の確認(続き)

#### ご注文の詳細情報を表示します。

| マグベージ・ストア・ご注意製匠・ご注意を分析者 | /イノハージ <u>こ</u> ようこそれ<br>課題                           | エピソリューションイノベータ集成会社 LGM サービス事業重産1 さん ID-6 UV                                          | 79K 100  |
|-------------------------|-------------------------------------------------------|--------------------------------------------------------------------------------------|----------|
| 、トア                     | ご注文番号情報:                                              | <b>芙 細</b>                                                                           |          |
| 商品→覧                    | -<br>ご注えされたサービスの <b>構想</b> を                          | 行 明治合は、サービス あをわりゅうしてください。                                                            |          |
|                         | ・ 谷楠島 のサービス有用規約、サ                                     | * ービス仕様春については、「サービス」群構をご参知(ださい。                                                      |          |
| ・カート                    | ■ こ炷文番号                                               |                                                                                      |          |
| ご購入履歴                   |                                                       | 000000037                                                                            |          |
|                         | ■ こ注文サービス情報                                           | a                                                                                    |          |
| → [サービス]                |                                                       | 9-ビス8                                                                                | 偷枷       |
| N [+39#1 ≠ 0            | NEO 偽産管理ボータル (水)                                      | ■・DOL ケーブル70,80,90,100m) (納泉養用)                                                      | 019      |
| 2143393人的品.             | NEC 業績管理ボータル (水準                                      | ■・DO、ケーブル70,80,90,100m) (再額有用料金)                                                     | 49,000PH |
| ·济予定                    |                                                       | お皮札,金額(築株)                                                                           | 49,000   |
|                         |                                                       | お支払金額(税込)                                                                            | 52,920円  |
| (一儿) 新田設定               | ■ 決済情報                                                |                                                                                      |          |
| 〔契約 ご購入の流れ              | お支払い方法                                                | 口性機學                                                                                 |          |
| 」座振替開設手続き               | ■ お支払条件                                               |                                                                                      |          |
| ≠↓ 今昌 <i>梁</i> 鸿博胡尔西    | 口座機器のお手続きのご確認を<br>当日ご作用沖の日旗巻用を登り                      | 5度います。<br>926日に、ご検定の口座より別落しします。                                                      |          |
| 1007 ( 2014) #1000 CC   | 📑 サービス提供期間                                            |                                                                                      |          |
| 去人会員担当者追加               | サービス <b>提携開</b> 参旦から! 年間<br>ただし、 <b>期間満て</b> の40日前まで! | 【本サービスの提携開始目は、本サービス提供契約の成立目となります。】<br>に解約の変現点不が行われなかった場合には、1 年間延長となります。【以降も間様となります。】 |          |
| 去人会 <b>員担当者→覧</b>       |                                                       |                                                                                      |          |
|                         | 中爱和约不可。                                               |                                                                                      |          |
| 去人会員規約                  | <b>27 x</b>                                           |                                                                                      |          |

#### 戻るボタンを押すと、購入履歴に戻ります。

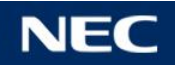

#### 購入済みの商品の詳細情報を表示します。

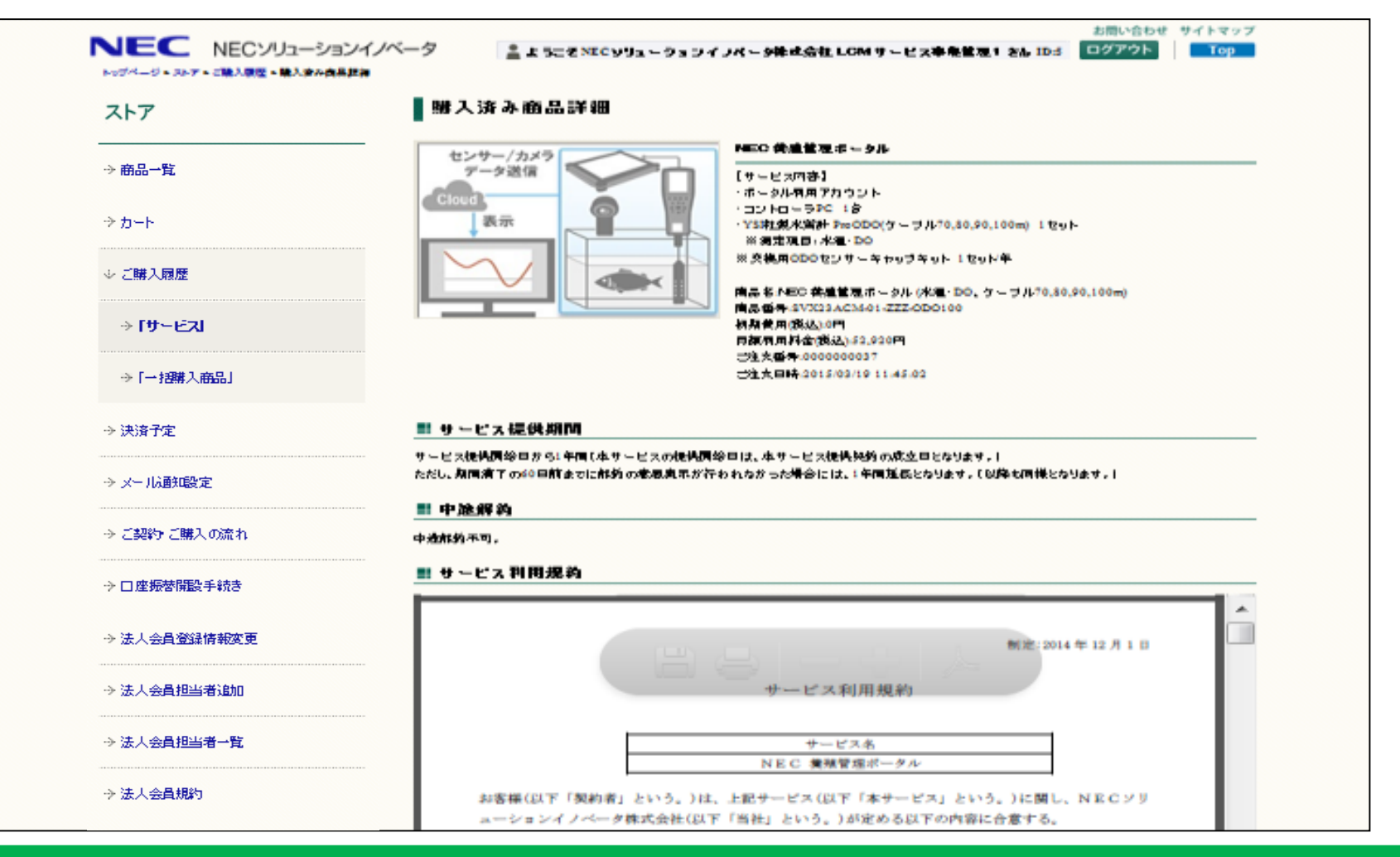

#### 「戻る」ボタンを押すと、購入履歴に戻ります。

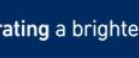

4. クレジットカード情報の変更

#### サービス一覧画面を表示します。

| NEC NECソリューションイノベ                     | <u>—</u> 9               | גאניגע אונע איז אונע איז אונע איז גער אונע איז גער אונע איז איז איז איז גער אונע איז גער אונע גער גער גער גער א | お問い合<br>大株式会社 日奄素太 さん ID:29 ログアウ | わせ サイトマップ<br>ト <mark>Top</mark> |
|---------------------------------------|--------------------------|----------------------------------------------------------------------------------------------------|----------------------------------|---------------------------------|
| 267                                   | 「サービス」一覧                 | 「一括購入商品」一覧                                                                                                    |                                  |                                 |
| ··) 商品一覧                              |                          |                                                                                                    |                                  |                                 |
| ⇒水産ICT                                |                          | Webサービス利用申込                                                                                                    | みサイトへようこそ。                       |                                 |
| ⇒ インバウンド観光ICT                         | 左の商品一覧から、ご希望の商品をお選びください。 |                                                                                                    |                                  |                                 |
| → メンタルヘルスケアサービス ストレス<br>→ チェック スタンダード |                          |                                                                                                    |                                  |                                 |
| → メンタルヘルスケアサービス ストレス<br>→ チェック プレミアム  |                          |                                                                                                    |                                  |                                 |
| → BIGDATA                             |                          |                                                                                                    |                                  |                                 |
| ・> カート                                |                          |                                                                                                    |                                  |                                 |
| → ご購入履歴                               |                          |                                                                                                    |                                  |                                 |
| → 決済予定                                |                          |                                                                                                    |                                  |                                 |
| → メール通知設定                             |                          |                                                                                                    |                                  |                                 |
| → ご契約・ご購入の流れ                          |                          |                                                                                                    |                                  |                                 |
| <ul> <li>① □ 座振替開設手続き</li> </ul>      |                          |                                                                                                    |                                  |                                 |

#### 「ご購入履歴」を選択します

© NEC Corporation 2015

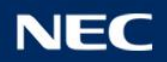

4. クレジットカード情報の変更(続き)

#### 「サービス」ご購入履歴画面が表示されます。

| ストア          | 「サービス                  | 」ご購入履歴                    |                                                  |      |             |
|--------------|------------------------|---------------------------|--------------------------------------------------|------|-------------|
| → 商品一覧       | ご注文番号のリンク<br>商品名のリンクを選 | を選択すると注文の詳<br>訳すると対象商品の詳約 | 田画面を表示します。<br>田画面を表示します。                         |      |             |
| ⇒ カート        |                        |                           | 12次<>>                                           |      | 39件中 1~30件目 |
|              | ご利用日                   | ご注文番号                     | 商品名                                              | ご購入  |             |
| ☆ と購入限歴      | 2015/11/01             | 000000168                 | ケーブル 70~100m                                     | 購入済み |             |
| → [サービス]     | 2015/11/01             | 000000165                 | テスト商品 (サービス)                                     | 購入済み |             |
|              | 2015/11/01             | 000000166                 | テスト商品 (サービス)                                     | 購入済み |             |
| ⇒「→招購入商品」    | 2015/11/01             | 000000167                 | NEC 養殖管理ポータル (水<br>温・DO、ケーブル70,80,90,1<br>00m)   | 購入済み |             |
| → 決済子定       | 2015/10/01             | 000000139                 | ·<br>テスト商品(サービス)                                 | 購入済み |             |
| - シット 広範に設定  | 2015/10/01             | 000000140                 | テスト商品 (サービス)                                     | 購入済み |             |
| → ご契約 ご購入の流れ | 2015/10/01             | 000000141                 | N E C 義殖管理ポータル (水<br>温・DO、ケーブル70,80,90,1<br>00m) | 購入済み |             |
|              | 2015/09/29             | 000000128                 | ケーブル 70~100m                                     | 購入済み |             |
|              | 2015/09/29             | 000000127                 | 観光ガイド会員管理(10ラ<br>イセンス版)                          | 購入予約 |             |
| → 法人会員登録情報変更 | 2015/09/01             | 000000091                 | テスト商品 (サービス)                                     | 購入済み |             |
| → 法人会昌相当者追加  | 2015/09/01             | 000000092                 | テスト商品 (サービス)                                     | 購入済み |             |
| → 法人会員担当者一覧  | 2015/09/01             | 000000093                 | N E C 義殖管理ポータル (水<br>温・DO、ケーブル70,80,90,1<br>00m) | 購入済み |             |
|              | 2015/08/24             | 000000086                 | ケーブル 2.5~30m                                     | 購入予約 |             |
|              |                        |                           |                                                  |      |             |

#### ご注文番号をクリックします

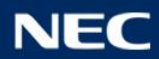

4. クレジットカード情報の変更(続き)

#### ご注文番号情報詳細画面が表示されます。

| ストア          | ご注文番号情報詳細                                                                                                    |
|--------------|----------------------------------------------------------------------------------------------------|
| ·→ 商品一覧      | ご注文されたサービスの確認を行う場合は、サービス名をクリックしてください。<br>各商品のサービス利用規約、サービス仕様書については、「サービス」詳細をご参照ください。                                 |
| ⇒ カート        | ■ ご注文冊号                                                                                                    |
| ⇒ ご購入履歴      | ご注文書号 0000000168 000000168 000000000000000000                                                                        |
|              | ■ ご注文サービス情報                                                                                                    |
| ⇒ [サービス]     | サービス名 金額                                                                                                    |
| ふ [二七曜1 六日]  | ケーブル 70~100m (月顕利用料金) 53,000円                                                                                        |
|              | お支払金額(税抜) 53,000円                                                                                                    |
| → 決済子定       | お支払金額(税込) 57,240円                                                                                                    |
| → メー 北通知設定   | ■ 決済情報                                                                                                    |
| → ご契約 ご購入の流れ | お支払い方法 クレジットカード                                                                                                    |
|              | ■ お支払条件                                                                                                    |
| → 口座振替開設手続き  | ご輩択いただいたクレジットカード会社の規約に基づき、お支払いただきます。<br>なお、当社はいかなる場合にも、支払を受けた料金の返金は行いません。                                            |
| → 法人会員登録情報変更 | III サービス提供期間                                                                                                    |
| → 法人会員担当者追加  | サービス提供開始日から1年間(本サービスの提供開始日は、本サービス提供契約の成立日となります。)<br>ただし、期間満了の60日前までに解約の意思表示が行われなかった場合には、1年間延長となります。(以降も同様となり<br>ます。) |
| → 法人会員担当者一覧  | ■ 中途解約                                                                                                    |
| → 法人会員規約     | 中途解約不可。<br>● 万レジットカード変更 ● 戻る                                                                                         |

#### 「クレジットカード変更」ボタンを押します。

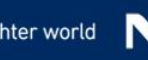

4. クレジットカード情報の変更(続き)

#### クレジットカード変更画面が表示されます。

| トップページ> ストア > 決済   | リューフヨンイノ・ハーフ きょうこそ NEC ソリューションイノ・<br>情報入力                                               |                                                                                                    |
|--------------------|-----------------------------------------------------------------------------------------|----------------------------------------------------------------------------------------------------|
| ストア                | クレジットカード変更                                                                              |                                                                                                    |
| → 商品一覧             | 新しいクレジットカード情報を入力してくだ                                                                    | さい。                                                                                                    |
| ⇒カート               | 山下のクレジットカードが利用できます                                                                      |                                                                                                    |
| ↓ ご購入履歴            |                                                                                         | Participa Participa Partic |
| → <b>「サービス」</b>    |                                                                                         | E                                                                                                    |
| →「 <b>一把</b> 購入商品」 | <ul> <li>         ※須 クレジットカード番号     </li> <li>         ※須 有効期限(MM / VV)     </li> </ul> |                                                                                                    |
| → 決済子定             |                                                                                         |                                                                                                    |
| → メー 北通知設定         |                                                                                         | カードに印字されている3桁または4桁の数字を入力してください。<br>VISA、MasterCard、JCBの場合 AMERICAN EXPRESSの場合                                                                                                    |
| → ご契約 ご購入の流れ       | 必須 セキュリティコード                                                                            | AMERICAN EXPRESS                                                                                                    |
| → □ 座振替開設手続き       |                                                                                         | 10015 EPEdril Pere 1234 5578 9123 4567                                                                                                    |
| → 法人会昌登録情報変更       | E                                                                                       |                                                                                                    |
| → 法人会員担当者追加        | 入力完了                                                                                    |                                                                                                    |
| →法人会員担当者一覧         |                                                                                         |                                                                                                    |
| → 法人会員規約           |                                                                                         |                                                                                                    |

#### クレジットカード情報を入力し、「入力完了」ボタンを押します。 選択されたご注文番号の次回より、変更されるクレジットカード情報が適用されます。

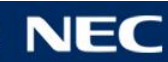

4. クレジットカード情報の変更(続き)

#### 登録内容確認画面が表示されます。

|   | NEC NECソリューションイノベ<br>トップページ > ストア > お支払い内容確認 | データ 💄 ようこそ NECソリュー                                        | ションイノベータ株式会社 LCMサービス事業管理1 さん ID:5 | お問い合わせ サイトマップ<br>ログアウト Top |   |
|---|----------------------------------------------|-----------------------------------------------------------|-----------------------------------|----------------------------|---|
|   | <br>ストア                                      | 登録内容確認                                                    |                                   |                            |   |
| - | → 商品一覧                                       | 登録内容に誤りかない場合、登録が<br>二 二 二 二 二 二 二 二 二 二 二 二 二 二 二 二 二 二 二 | ∇タンを押してくたさい。                      |                            |   |
|   | ⇒ カート                                        | クレジットカード番号                                                | 4111*********                     |                            |   |
|   | ⇒ご購入履歴                                       | 有効期限(MM/YY)<br>登録                                         | 12/20<br>E a                      |                            | E |
|   | → <b>「サービス」</b>                              |                                                           |                                   |                            |   |
|   | ⇒ [→招購入商品]                                   |                                                           |                                   |                            |   |
|   | → 決済予定                                       |                                                           |                                   |                            |   |
|   | → メール通知設定                                    |                                                           |                                   |                            |   |
|   | → ご契約 ご購入の流れ                                 |                                                           |                                   |                            |   |
|   | → 口座振梦開設手続き                                  |                                                           |                                   |                            |   |
|   | →法人会員登録情報変更                                  |                                                           |                                   |                            |   |
|   | → 法人会員担当者追加                                  |                                                           |                                   |                            |   |
|   | → 法人会員担当者一覧                                  |                                                           |                                   |                            |   |
|   | ⇒法人会員規約                                      |                                                           |                                   |                            | - |

#### 入力内容に問題がなければ、「登録」ボタンを押して下さい。

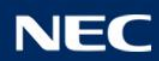

4. クレジットカード情報の変更(続き)

#### ご登録手続き完了画面が表示されます。

| ストア              | ご登録手続き完了           |
|------------------|--------------------|
| → 商品一覧           | クレジットカード情報を更新しました。 |
| ⇒ カート            |                    |
| ↓ ご購入履歴          |                    |
| ⇒ <b>⊺</b> サービス। |                    |
| ⇒「→把購入商品」        |                    |
| → 決済予定           |                    |
| → メール通知設定        |                    |
| → ご契約 ご購入の流れ     |                    |
| ⇒□座振替開設手続き       |                    |
| → 法人会員登録情報変更     |                    |
| →法人会員担当者追加       |                    |
| → 法人会員担当者一覧      |                    |

#### 「ログアウト」ボタンを押して処理を終了します。

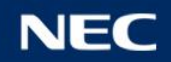

# 5. ログイン履歴の表示

#### サービス一覧画面を表示します。

|                                       | お見い合わせ サイトマップ<br>ようこそ NECyフト接支会社 日電会社 さん ID-29 ログアウト Top |
|---------------------------------------|----------------------------------------------------------|
| <b>ストア</b>                            | 「サービス」一覧 「一括購入商品」一覧                                      |
| - <b>1.5-11</b>                       |                                                          |
| ⇒ 未書ICT                               | Webサービス利用申込みサイトへようこそ。                                    |
| ラインバウンド <mark>電光ICT</mark>            | 左の商品一覧から、ご希望の商品をお選びください。                                 |
| っ メンタルヘルスケアサービス ストレス<br>ラ チェック スタンダード |                                                          |
| ο Χυρμαμασττ-υα αιώα<br>Ο στου συξτω  |                                                          |
|                                       |                                                          |
| ⇒ <del>2</del> -⊦                     |                                                          |
| ⇒ 世職入職性                               |                                                          |
| う 決済予定                                |                                                          |
| ⇒ メール通知設定                             |                                                          |
| ⇒ ご契約・ご購入の変れ                          |                                                          |
| う 口座振替開設手続き                           |                                                          |
| ◇ 法人会員登録情報変更                          |                                                          |
| ⇒ 法人会員把当者追加                           |                                                          |
| ⇒ 法人会員担当者一覧                           |                                                          |
| ⇒ 法人会重规约                              |                                                          |
| ⇒ ロダイン展歴                              |                                                          |

「ログイン履歴」を選択します。

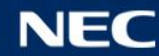

# 5. ログイン履歴の表示(続き)

#### ログイン履歴画面が表示されます

| NECソリューションイノベータ<br>トゥゴページ・ストア・ログイン構成 |                | ▲ よっこそ体式会社B 松満美術 さん ID: 0777ト 10 |  |
|--------------------------------------|----------------|----------------------------------|--|
| ストア                                  | ログイン履歴         |                                  |  |
| ⇒ 南昌一覧                               | ₽7 <b>R</b> /X | ወንተጋፀቅ                           |  |
| ⇒ <b>n</b> -⊧                        |                | 2017/02/17 14:45                 |  |
|                                      | .19            | 2017/02/17 14:45                 |  |
| う ご購入顧歴                              | .18            | 2017/02/17 13:35                 |  |
|                                      | .18            | 2017/02/15 15:23                 |  |
| ⇒ 決済于定                               | 14             | 2017/02/15 14:09                 |  |
|                                      |                | 2017/02/14 10:11                 |  |
| → メール通知設定                            | .18            | 2017/02/13 18:33                 |  |
| ⇒ ご契約・ご購入の高れ                         |                | 2017/02/13 18:30                 |  |
|                                      | 22             | 2017/02/10 13:46                 |  |
| → 口座振輦開設手続き                          | .15            | 2017/02/09 13:59                 |  |
|                                      | .11            | 2017/02/09 13:42                 |  |
| ⇒ 法人会員登録情報変更                         | .15            | 2017/02/08 11:01                 |  |
|                                      | .11            | 2017/02/07 14:13                 |  |
| > 法人会員担当者追加                          | 11             | 2017/02/07 13:14                 |  |
| う 法人会員担当者一覧                          |                | 2017/02/07 10:33                 |  |
|                                      | .18            | 2017/02/03 17:00                 |  |
| う 法人会員規約                             |                | 2017/02/03 11:36                 |  |
|                                      | .12            | 2017/01/31 16:35                 |  |
| う ロジイン開始                             | 15             | 2017/01/31 15:55                 |  |
|                                      | 290920 ta      | 2017/01/31 15:23                 |  |

#### 「ログアウト」ボタンを押して処理を終了します。

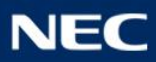

# **Orchestrating** a brighter world

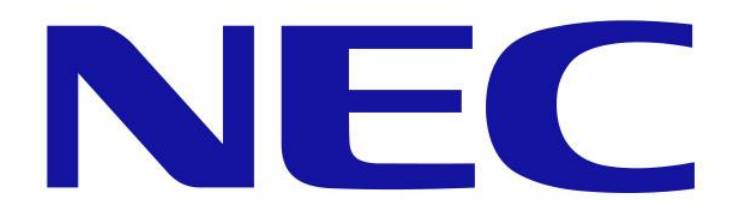